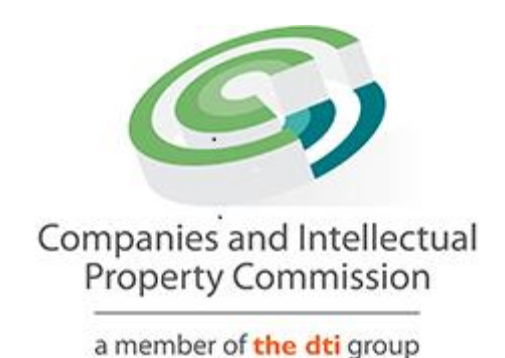

# **CIPCs XBRL Based Electronic Filing Platform**

# **Instruction Manual for Company Super Users**

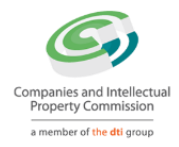

# Contents

| Document Revisions                 | 3  |
|------------------------------------|----|
| Introduction                       | 3  |
| Accessing the CIPC iXBRL Portal    | 3  |
| Upload iXBRL filing                | 6  |
| Following the status of the filing | 7  |
| View Filing History                | 9  |
| Downloading the taxonomy template  | 12 |
| bownloading the taxonomy template  |    |

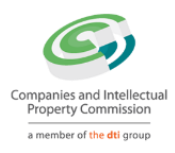

## **Document Revisions**

| Author         | Version | Release Date     | Comments                                |
|----------------|---------|------------------|-----------------------------------------|
| Manish Supade  | V0.1    | 15 February 2018 | First release of user manual for XBRL   |
|                |         |                  | Pilot users.                            |
| Hennie Viljoen | V0.2    | 15 February 2018 | Added revision table and "Introduction" |
|                |         |                  | paragraph                               |
| Hennie Viljoen | V0.3    | 19 February 2018 | Cosmetic changes                        |

### Introduction

This manual for users of the CIPCs XBRL Platform is meant to be a high-level reference to the platform functionality. During the Pilot phase this document may be revised occasionally to accommodate possible changes to system functionality. The purpose of the Pilot phase is to test and revise functionality and to identify and resolve technical issues, and therefore this document is to be considered a "living document" subject to change. A final user manual will only be published once the live roll-out of XBRL has been confirmed.

### Accessing the CIPC iXBRL Portal

The Company Super Users (CSUs) can access the CIPC iXBRL portal only through E-service portal. Below are the steps involved to access the CIPC iXBRL portal using E-service portal:

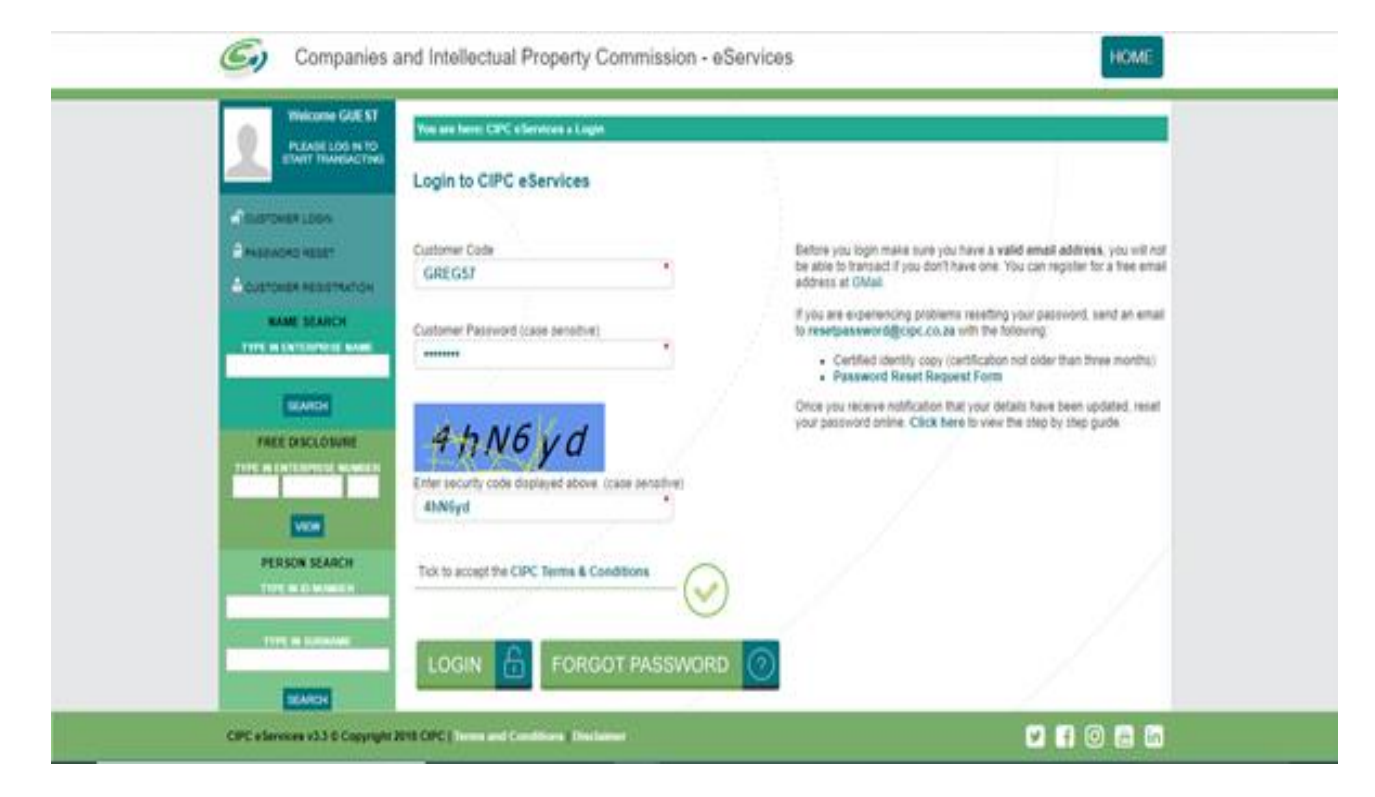

a. Go to eservices.cipc.co.za and login using valid credentials

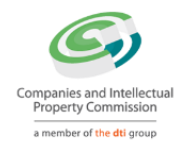

#### b. Click on "TRANSACT" menu available at right top

| <i>G</i> ) 0 | Companies a                           | nd Intellectual Pro                           | perty Commission -                      | eServices                        | HOME                   | TRANSACT    | CART (0) |
|--------------|---------------------------------------|-----------------------------------------------|-----------------------------------------|----------------------------------|------------------------|-------------|----------|
| <b>1</b>     | Kome GREGS7<br>MEGONY KETH<br>LAZARUS | You are here: CIPC edenie<br>ANNUAL RETURN (A | res + Hume<br>R) COMPLIANCE: NON CO     | MPLIANCE LEADS TO DERE           | GISTRATION             |             |          |
| LOBOUT       | NO.00                                 | ENTERPHONE NUMBER                             | ENTERVISE NAME<br>O'S STORE CONVENIENCE | STATUS<br>DEREGISTRATION PROCESS | TYTE<br>PRIVATE COMPAN | AR COMPLANT | RLE<br>S |

c. Click on "DOCUMENT UPLOAD" option available on the 'TRANSACT' page

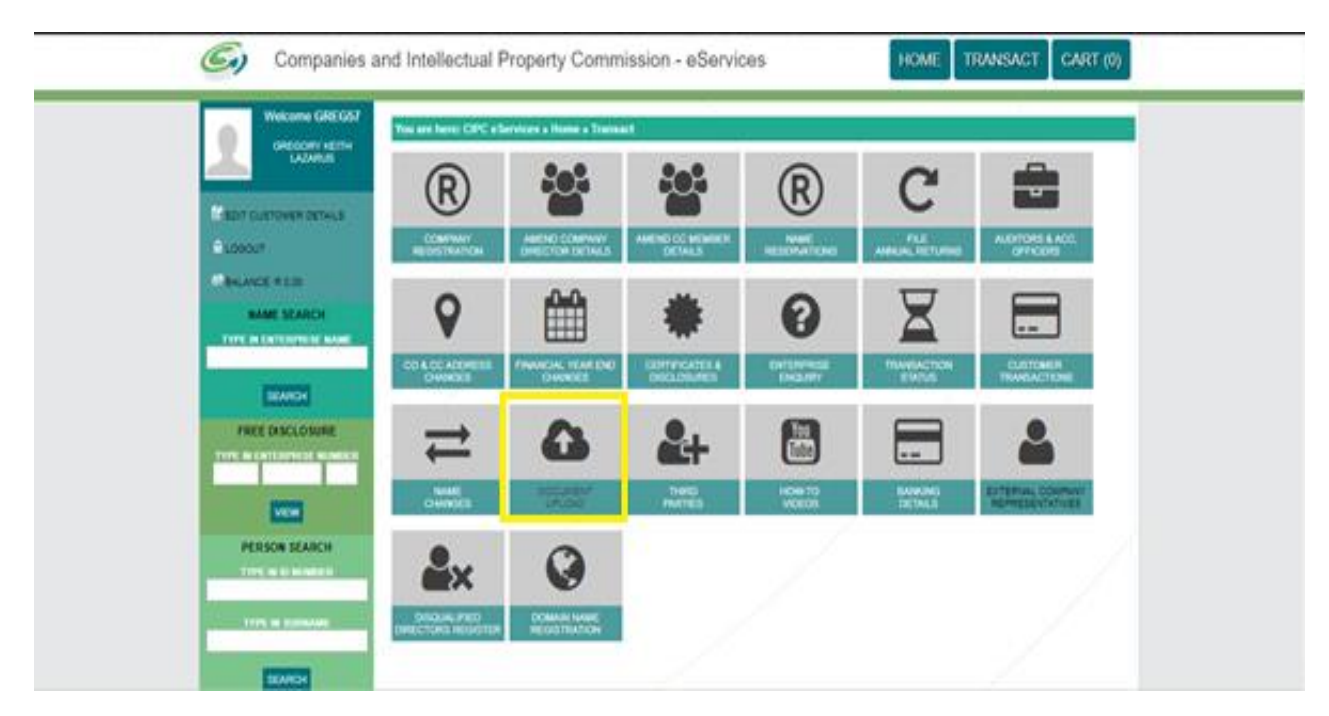

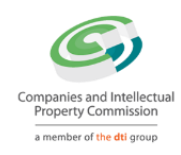

d. Click on "ANNUAL FINANCIAL STATEMENTS" option available on 'UPLOAD DOCUMENT' page

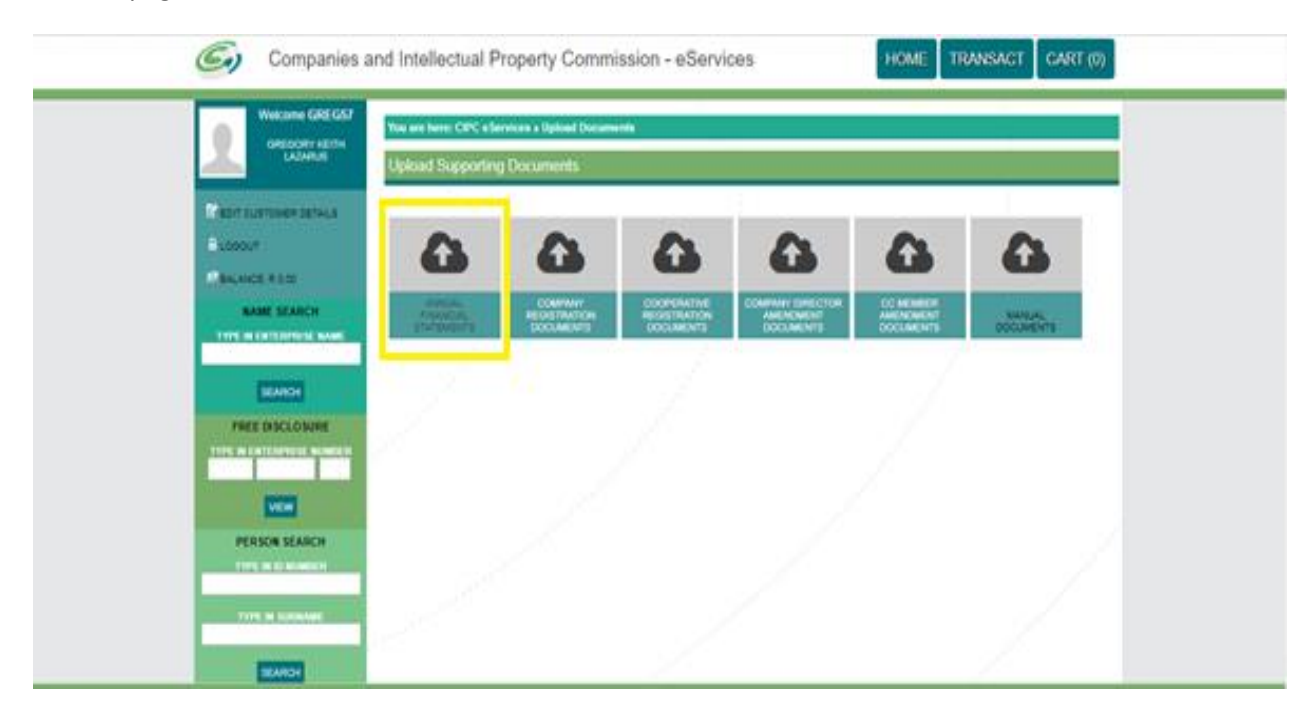

e. Key in valid "Enterprise Number" and click on "VALIDATE" button

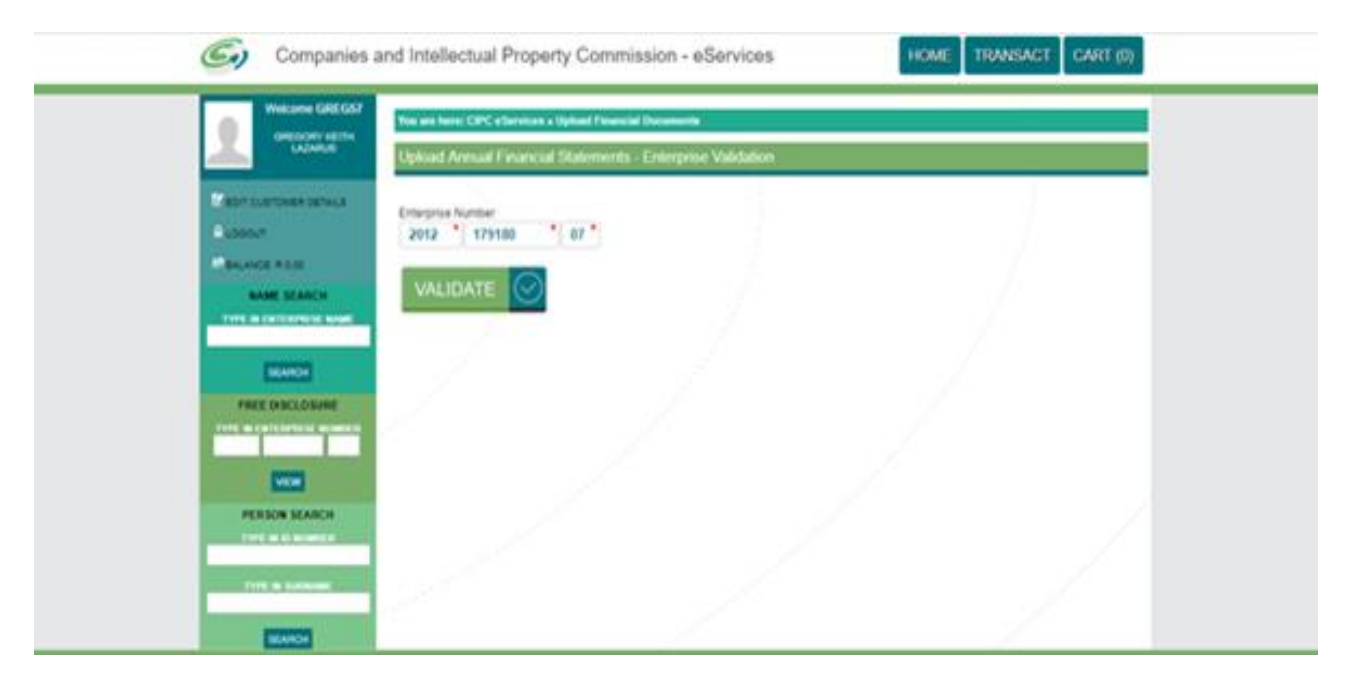

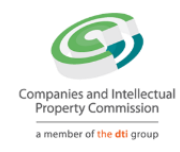

f. Click on "CONTINUE" button to navigate to CIPC iXBRL portal

| 1 | Weixame GAEGO/  | The are been CPC edented<br>Upload Armuel Finance                                                                       | n s Uphael Fleenine Docements<br>sal Statements - Enterprise Validation                                       |  |
|---|-----------------|----------------------------------------------------------------------------------------------------|----------------------------------------------------------------------------------------------------|--|
|   | KAN KANCH       | Energias Number<br>2012 * 179455<br>VALIDATE                                                                            | *( or *)                                                                                                    |  |
|   | FIRE DISCLOSURE | Enterprise Details<br>Enterprise Number<br>Enterprise Type<br>Differense Tatus<br>Comptance Status<br>Responsation Date | 2012 / 179180 / 07<br>REATILE SECURITY SIPV (RP)<br>Private Company<br>In Business<br>COMPLIANT<br>2012-18-03 |  |
|   |                 |                                                                                                    |                                                                                                    |  |

Once clicked on "*CONTINUE*" button, CSU will be navigated to "*Upload iXBRL filing*" page on iXBRL portal.

# **Upload iXBRL filing**

The CSU can upload the iXBRL filing on the portal through the 'Upload iXBRL Filing' page. In order to upload iXBRL filing, the CSU can click on 'Filing Management - Upload iXBRL Filing' menu option.

| Companies and Intellectual<br>Property Commission<br>a member of the dti group | =                                                                            | Abc<br>KFS01010001                                                                                                    | 🧟 kunj naik |
|--------------------------------------------------------------------------------|------------------------------------------------------------------------------|----------------------------------------------------------------------------------------------------|-------------|
| Ab Home                                                                        | Home / Filing Management / Upload                                            | Filing                                                                                                    | / 8         |
| Filing Management <                                                            | Upload IXBRL Filing                                                          |                                                                                                    |             |
| ❷ Download Taxonomy                                                            | SIC Code *<br>IXBRL Instance *<br>Supporting Document<br>Comments for Filing | 3 - MANUFACTURING         Choose file       CIPC-Compan2018.xhtml         Only -zip/xhtml files allowed         Choose file       CIPC.pdf         Only PDF files allowed         Testing         Approved Audited         Approved Independently Reviewed |             |
|                                                                                |                                                                              |                                                                                                    |             |

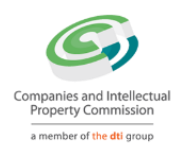

Following details needs to be filled in by CSU:

- Select relevant SIC Code from the list available.
- Attach iXBRL Instance document to be uploaded.
- Attach supporting document (If any)
- Add comments to the filing (If any). Comments are mandatory in case the CU is re-filing for the same financial period.
- Select whether the iXBRL filing to be uploaded is "Approved and Audited" or "Approved and Independently Reviewed"

Once CSU uploads the filing successfully, it will be validated for any errors and will be redirected to "Validation Summary" page where CSU can check the validation status of the uploaded filing.

## Following the status of the filing

Once the iXBRL instance file is successfully uploaded on the server, the CSU will be navigated to the 'Validation Summary' page, for further validations.

The CSU can check the validation status for that filing on this page. Following are the details of the validation status displayed:

- <u>Validation In Progress</u> If the filing has been uploaded but is still been validated for errors;
- <u>Validation Successful</u> If the uploaded filing is validated successfully without any errors;
- <u>Validation Successful with Warning Error</u> If the uploaded filing is validated successfully but with Warning errors in it. When clicked on the validation status link user will be navigated to Error page displaying list of all the Warning errors available in the uploaded filing;
- <u>Validation Failed</u> If the uploaded filing is validated but doesn't comply with the rules defined by CIPC then the status of that filing will be "Validation Failed". CSU can view

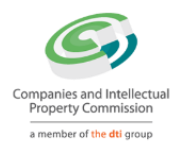

|                                                                              |                    | ~                   | ction      |                                                |                      |         | column                 |                      |
|------------------------------------------------------------------------------|--------------------|---------------------|------------|------------------------------------------------|----------------------|---------|------------------------|----------------------|
| Companies and Intellectual<br>Property Commission<br>a nenter of the #1 prop | =                  |                     | KFSO       | Nbc<br>1010001                                 |                      |         |                        | 🦉 kunj               |
| a Home                                                                       | Home / Filing Mana | gement / Validation | n Summary  |                                                |                      |         |                        | /                    |
| Filing Management c                                                          | Validation Summ    | ary                 |            |                                                |                      |         |                        |                      |
| Download Taxonomy                                                            |                    |                     |            |                                                |                      |         |                        |                      |
|                                                                              | Sr. No.            | From Date           | To Date    | Validation Status                              | Submission<br>Status | Version | Uploaded Date          | Action               |
|                                                                              | 1                  | 01/01/2017          | 31/12/2017 | Validation In<br>Progress                      | On Time              | 33      | 11/02/2018<br>20:40:56 | Validatio<br>Progres |
|                                                                              | 2                  | 01/01/2017          | 31/12/2017 | Validation<br>Successful with<br>Warning Error | On Time              | 32      | 11/02/2018<br>20:37:37 | View Err             |
|                                                                              | 3                  | 01/01/2017          | 31/12/2017 | Validation Failed                              | On Time              | 31      | 11/02/2018<br>20:33:55 | View Err             |
|                                                                              | 4                  | 01/01/2015          | 31/12/2015 | Validation<br>Successful                       | On Time              | 1       | 11/02/2018<br>20:29:39 | View Filed           |
|                                                                              | 5                  | 01/01/2017          | 31/12/2017 | Validation<br>Successful                       | On Time              | 30      | 11/02/2018<br>20:28:46 | View Filed           |
|                                                                              | 6                  | 01/01/2017          | 31/12/2017 | Validation Failed                              | On Time              | 29      | 07/02/2018<br>13:25:03 | View Err             |
|                                                                              | 7                  | 01/01/2017          | 31/12/2017 | Validation Failed                              | On Time              | 28      | 07/02/2018<br>12:47:16 | View Err             |
|                                                                              | 8                  | 01/01/2017          | 31/12/2017 | Validation Failed                              | On Time              | 27      | 06/02/2018<br>13:54:24 | View Err             |
|                                                                              | 9                  | 01/01/2017          | 31/12/2017 | Validation Failed                              | On Time              | 26      | 05/02/2018<br>16:50:11 | View Err             |
|                                                                              | 10                 | 01/01/2017          | 31/12/2017 | Validation Failed                              | On Time              | 25      | 04/02/2018             | View Err             |

- Based on the validation result, the CSU can do either of the following:
- Navigate to 'Filing History' page if validation is successful or;
- Navigate to 'Validation Error' page in case the validation fails

| Companies and Intellectual<br>Property Commission<br>amember of the dti group | =                    |                     |            | Abc<br>KFS01010001     |                   |         |                     | 🦧 ku                   |
|-------------------------------------------------------------------------------|----------------------|---------------------|------------|------------------------|-------------------|---------|---------------------|------------------------|
| a Home                                                                        | 🖀 Home / Filing Mana | gement / Validation | Summary    |                        |                   |         |                     |                        |
| Filing Management <                                                           | Validation Summa     | ary                 |            |                        |                   |         |                     |                        |
| Download Taxonomy                                                             |                      |                     |            |                        |                   |         |                     |                        |
|                                                                               | Sr. No.              | From Date           | To Date    | Validation Status      | Submission Status | Version | Uploaded Date       | Action                 |
|                                                                               | 1                    | 01/01/2017          | 31/12/2017 | Validation In Progress | On Time           | 33      | 11/02/2018 20:40:56 | Validation In Progress |
|                                                                               | 2                    | 01/01/2017          | 31/12/2017 | Validation Failed      | On Time           | 32      | 11/02/2018 20:37:37 | View Errors            |
|                                                                               | 3                    | 01/01/2017          | 31/12/2017 | Validation Failed      | On Time           | 31      | 11/02/2018 20:33:55 | View Errors            |
|                                                                               | 4                    | 01/01/2015          | 31/12/2015 | Validation Successful  | On Time           | 1       | 11/02/2018 20:29:39 | View Filed Filing      |
|                                                                               | -                    |                     |            |                        | 0 <b>7</b>        |         |                     | 11 C. 100              |

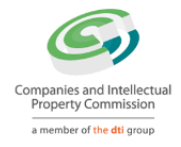

| Companies and Intellectual<br>Property Commission<br>amember of the ddi group | =               |                     |            | Abc<br>KFS01010001     |                   |         |                     | 🦉 kunj na              |
|-------------------------------------------------------------------------------|-----------------|---------------------|------------|------------------------|-------------------|---------|---------------------|------------------------|
| 89 Home                                                                       |                 | gement / Validation | n Summary  |                        |                   |         |                     | / =                    |
| Filing Management <                                                           | Validation Summ | ary                 |            |                        |                   |         |                     |                        |
| ອ Download Taxonomy                                                           |                 |                     |            |                        |                   |         |                     |                        |
|                                                                               | Sr. No.         | From Date           | To Date    | Validation Status      | Submission Status | Version | Uploaded Date       | Action                 |
|                                                                               | 1               | 01/01/2017          | 31/12/2017 | Validation In Progress | On Time           | 33      | 11/02/2018 20:40:56 | Validation In Progress |
|                                                                               | 2               | 01/01/2017          | 31/12/2017 | Validation Failed      | On Time           | 32      | 11/02/2018 20:37:37 | View Errors            |
|                                                                               | 3               | 01/01/2017          | 31/12/2017 | Validation Failed      | On Time           | 31      | 11/02/2018 20:33:55 | View Errors            |
|                                                                               | 4               | 01/01/2015          | 31/12/2015 | Validation Successful  | On Time           | 1       | 11/02/2018 20:29:39 | View Filed Filing      |
|                                                                               | 5               | 01/01/2017          | 31/12/2017 | Validation Successful  | On Time           | 30      | 11/02/2018 20:28:46 | View Filed Filing      |
|                                                                               | 6               | 01/01/2017          | 31/12/2017 | Validation Failed      | On Time           | 29      | 07/02/2018 13:25:03 | View Errors            |

# **View Filing History**

The CSU can navigate to Filed Filing page to view the status of that filing by following one of the following steps:

- Click on the 'View Filed Filing' link on the Validation Summary page for that filing
- Use the 'Filing Management –Filing History' menu option

| Companies and Intellectual<br>Property Commission<br>a member of the dti goup | =                     |                     |            | Abc<br>KFS01010001     |                   |         |                     | 🤵 kunj                 |
|-------------------------------------------------------------------------------|-----------------------|---------------------|------------|------------------------|-------------------|---------|---------------------|------------------------|
| 18 Home                                                                       | ♣ Home / Filing Manag | gement / Validation | Summary    |                        |                   |         |                     |                        |
| a Filing Management 🛛 🗸 🗸                                                     | Validation Summa      | ary                 |            |                        |                   |         |                     |                        |
| O Upload Filing                                                               |                       |                     |            |                        |                   |         |                     |                        |
| Validation Summary                                                            | Sr. No.               | From Date           | To Date    | Validation Status      | Submission Status | Version | Uploaded Date       | Action                 |
| ● Filing History                                                              | 1                     | 01/01/2017          | 31/12/2017 | Validation In Progress | On Time           | 33      | 11/02/2018 20:40:56 | Validation In Progress |
| ) Download Taxonomy                                                           | 2                     | 01/01/2017          | 31/12/2017 | Validation Failed      | On Time           | 32      | 11/02/2018 20:37:37 | View Errors            |
| Download faxonomy                                                             | 3                     | 01/01/2017          | 31/12/2017 | Validation Failed      | On Time           | 31      | 11/02/2018 20:33:55 | View Errors            |
|                                                                               | 4                     | 01/01/2015          | 31/12/2015 | Validation Successful  | On Time           | 1       | 11/02/2018 20:29:39 | View Filed Filing      |
|                                                                               | 5                     | 01/01/2017          | 31/12/2017 | Validation Successful  | On Time           | 30      | 11/02/2018 20:28:46 | View Filed Filing      |
|                                                                               | 6                     | 01/01/2017          | 31/12/2017 | Validation Failed      | On Time           | 29      | 07/02/2018 13:25:03 | View Errors            |

On following any of the two options listed above, the CSU will be able to view the 'Filing History' page.

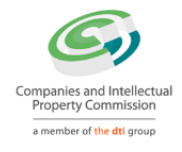

| Companies and Intellectual<br>Property Commission<br>a member of the dti group | =                                  |                    | K              | Abc<br>FS01010001 |               |               |                   | 🦧 kunj nai |
|--------------------------------------------------------------------------------|------------------------------------|--------------------|----------------|-------------------|---------------|---------------|-------------------|------------|
| Home                                                                           | A Home / Filing Ma                 | anagement / Filing | History        |                   |               |               |                   | / 🖶        |
| i Filing Management 🛛 🗸                                                        | Filing History                     |                    |                |                   |               |               |                   |            |
| Download Taxonomy                                                              | From Date<br>1/01/01/<br>Search Re | 2017<br>set        | To Date 01/01/ | 2018              | Filing Status | ¥             | Submission Status | •          |
|                                                                                | Sr. No.                            | From Date          | To Date        | Submission Status | Version       | Filing Status | Uploaded Date     | Action     |
|                                                                                | 1                                  | 01/01/2017         | 31/12/2017     | On Time           | 3             | Filed         | 24/01/2018        | View       |
|                                                                                | 2                                  | 01/01/2017         | 31/12/2017     | On Time           | 2             | Filed         | 24/01/2018        | View       |
|                                                                                | _                                  |                    |                |                   |               |               |                   |            |

On the 'Filing History' page, the CSU can view the 'Filing Status' & 'Submission Status' for any of the filing uploaded for their company. Here, the CSU can also filter records based on various filters.

| Companies and Intellectual<br>Property Commission<br>ameride of the 40 prop | =                    | E Abc<br>KFS01010001                      |                                     |                                         |                   |                                 |                                           |                        |  |  |  |
|-----------------------------------------------------------------------------|----------------------|-------------------------------------------|-------------------------------------|-----------------------------------------|-------------------|---------------------------------|-------------------------------------------|------------------------|--|--|--|
| B Home                                                                      | Home / Filing Ma     | Home / Filing Management / Filing History |                                     |                                         |                   |                                 |                                           |                        |  |  |  |
| Filing Management <                                                         | Filing History       |                                           |                                     |                                         |                   |                                 |                                           |                        |  |  |  |
| Download Taxonomy                                                           | From Date            |                                           | To Date                             |                                         | Filing Status     |                                 | Submission Status                         |                        |  |  |  |
|                                                                             | 01/01/               | 2017                                      | 01/01/                              | /2018                                   | All               | •                               | All                                       |                        |  |  |  |
|                                                                             |                      |                                           |                                     |                                         |                   |                                 |                                           |                        |  |  |  |
|                                                                             | Search Re<br>Sr. No. | From Date                                 | To Date                             | Submission Status                       | Version           | Filing Status                   | Uploaded Date                             | Action                 |  |  |  |
|                                                                             | Search Re<br>Sr. No. | From Date 01/01/2017                      | To Date<br>31/12/2017               | Submission Status<br>On Time            | Version<br>3      | Filing Status<br>Filed          | Uploaded Date 24/01/2018                  | Action<br>View         |  |  |  |
|                                                                             | Search Re            | From Date<br>01/01/2017<br>01/01/2017     | To Date<br>31/12/2017<br>31/12/2017 | Submission Status<br>On Time<br>On Time | Version<br>3<br>2 | Filing Status<br>Filed<br>Filed | Uploaded Date<br>24/01/2018<br>24/01/2018 | Action<br>View<br>View |  |  |  |

Below is the logic for displaying Submission Status:

- If 'Difference between Financial Year End of AFS filing and Director's Approval date for that filing is less than 6 months' then status of filing will be 'On Time'
- If 'Difference between Financial Year End of AFS filing and Director's Approval date for that filing is more than 6 months' then status of filing will be 'Delayed'
- For FAS filings, submission status will always be 'On Time'.

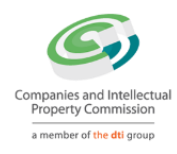

The CSU can view the data in the uploaded instance document by clicking on 'View' link available under 'Action' column on 'Filing History' page.

| Companying and Intellectual<br>Property Commission<br>anamous of the Mill progr | =                  |                                       | к                                   | Abc<br>F801010001                       |                   |                                 |                                           | a kunj naik            |
|---------------------------------------------------------------------------------|--------------------|---------------------------------------|-------------------------------------|-----------------------------------------|-------------------|---------------------------------|-------------------------------------------|------------------------|
| k Home                                                                          | # Home 🥖 Filing Ma | nagement / Filing                     | History                             |                                         |                   |                                 |                                           | ( <del>0</del>         |
| Filing Management <                                                             | Filing History     |                                       |                                     |                                         |                   |                                 |                                           |                        |
| Download Taxonomy                                                               | From Date          |                                       | To Date                             |                                         | Filing Status     |                                 | Submission Status                         |                        |
|                                                                                 | 01/01/             | 1017                                  | 01/01/                              | 01/2018 All •                           |                   | Ali                             |                                           |                        |
|                                                                                 | Search Be          | iet                                   |                                     |                                         |                   |                                 |                                           |                        |
|                                                                                 | Contrast of the    |                                       |                                     |                                         |                   |                                 |                                           |                        |
|                                                                                 | Sr. No.            | From Date                             | To Date                             | Submission Status                       | Version           | Filing Status                   | Uploaded Date                             | Action                 |
|                                                                                 | Sr. No.            | From Date 01/01/2017                  | To Date 31/12/2017                  | Submission Status<br>On Time            | Version 3         | Filing Status                   | Uploaded Date                             | Action                 |
|                                                                                 | Sr. No.<br>1<br>2  | From Date<br>01/01/2017<br>01/01/2017 | To Date<br>31/12/2017<br>31/12/2017 | Submission Status<br>On Time<br>On Time | Version<br>3<br>2 | Filing Status<br>Filed<br>Filed | Uploaded Date<br>24/01/2018<br>24/01/2018 | Action<br>View<br>View |

On doing so, the CSU will be able to view all the details of the company, and the filing.

| G)"                 | Property Commission | ≡                                       |                                                       | Abc<br>KFS01010001                |                   |                            |               |                               | 🦉 kunj naik |
|---------------------|---------------------|-----------------------------------------|-------------------------------------------------------|-----------------------------------|-------------------|----------------------------|---------------|-------------------------------|-------------|
| 🛚 Home              |                     | A Home                                  |                                                       |                                   |                   |                            |               |                               | / 🖨         |
| Filing Management < |                     | Company Details                         |                                                       |                                   |                   | Entity Contact Information |               |                               |             |
| Ownload Taxonom     | xonomy              | Company Name                            | Abc                                                   |                                   | ι                 | Uploaded By                |               | kunj naik                     |             |
| - Dominud Tu        | aonomy              | Company Code                            | KFS0101000                                            | 1                                 | E                 | Email                      |               | kunj.naik1@gmail.com          |             |
|                     |                     | Filing Type                             | Annual                                                |                                   | F                 | Phone Number               |               | 42342342342                   |             |
|                     |                     | Attachments                             | IXBRL File                                            |                                   | (                 | Comments                   |               | Comments                      |             |
|                     |                     | (XBRL                                   |                                                       |                                   |                   |                            |               |                               | Back        |
|                     |                     | <u> </u>                                |                                                       |                                   | _                 |                            |               |                               |             |
|                     |                     | This is the Interac                     | tive Data view of the Inline                          | XBRL Document                     |                   |                            |               |                               |             |
|                     |                     |                                         | For the year ended 31 May 2017                        |                                   |                   |                            |               |                               |             |
|                     |                     |                                         |                                                       |                                   |                   |                            |               |                               |             |
|                     |                     |                                         |                                                       |                                   | 2017<br>R'000     | 2016<br>R'000              |               |                               |             |
|                     |                     | 16. Operating (los<br>The following ite | ss)/profit<br>ms have been charged/(credited), i      | n arriving at operating           |                   |                            |               |                               |             |
|                     |                     | profit/(loss):<br>Acquisition-relat     | ed costs                                              |                                   | 23 003            | 21 639                     |               |                               |             |
|                     |                     | Audit fees - othe                       | er                                                    |                                   |                   | 134                        |               |                               |             |
|                     |                     | Audit fees – serv<br>Consulting fees    | ices as auditors                                      |                                   | 5 699<br>5 405    | 7 355                      |               |                               |             |
|                     |                     | Foreign exchange                        | e loss                                                |                                   | 19 800            | -                          |               |                               |             |
|                     |                     | Foreign exchange                        | e profit**                                            |                                   | _                 | (26 049)                   |               |                               |             |
|                     |                     | Contingent purch                        | Contingent purchase price release (refer to note 2)** |                                   |                   | (30 924)                   |               |                               |             |
|                     |                     | Reversal of impa                        | irment of loans and investments                       |                                   |                   | (157 914)***               |               |                               |             |
|                     |                     | Insurance                               |                                                       |                                   | 920               | 899                        |               |                               |             |
|                     |                     | Legal fees                              |                                                       |                                   | 197               | 198                        |               |                               |             |
|                     |                     | Operating lease<br>Rental paid          | rentals – premises                                    |                                   | (1 166)<br>16 662 | (897)<br>13 507            |               |                               | -           |
|                     |                     | 4                                       |                                                       |                                   |                   |                            |               |                               | •           |
|                     |                     | Please clic                             | k on highlighted values in the                        | document to see details in the pa | ane belo          | ow. To view details of mu  | ltiple values | use 'Ctrl+Click' or 'Drag and | select'.    |
|                     |                     | Selected Values (                       | Off Document                                          |                                   |                   |                            |               |                               |             |
|                     |                     |                                         |                                                       |                                   |                   |                            |               |                               |             |

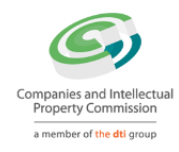

#### The CSU can also view the submitted data in XBRL format.

| Companies and Intellectual<br>Property Commission<br>amember of the ddi group | ≡                                                                                                    | Abc<br>KFS01010001 | Abc<br>KFS01010001         |                      |  |  |  |
|-------------------------------------------------------------------------------|----------------------------------------------------------------------------------------------------|--------------------|----------------------------|----------------------|--|--|--|
| 🖚 Home                                                                        | # Home                                                                                                    |                    |                            | / 🖨                  |  |  |  |
| Filing Management <                                                           | Company Details                                                                                                    |                    | Entity Contact Information |                      |  |  |  |
|                                                                               | Company Name Abo                                                                                                    | •                  | Uploaded By                | kunj naik            |  |  |  |
| - Dominau Taxonomy                                                            | Company Code KFS                                                                                                    | S01010001          | Email                      | kunj.naik1@gmail.com |  |  |  |
|                                                                               | Filing Type Ann                                                                                                    | nual               | Phone Number               | 42342342342          |  |  |  |
|                                                                               | Attachments IXB                                                                                                    | RL File            | Comments                   | Comments             |  |  |  |
|                                                                               | IXBRL     Back       Select Statement     Statement of financial position [text block]       Statement of financial position [text block]     • |                    |                            |                      |  |  |  |
|                                                                               | Property plant and equipment                                                                                                    | 111 599 000        | 100.434.000                | 106 684 000          |  |  |  |
|                                                                               | Goodwill                                                                                                    | 604 590 000        | 603 440 000                | 100,004.000          |  |  |  |
|                                                                               | Intangible assets other than goodwill                                                                                                    | 511,164.000        | 598,333.000                | 648,284.000          |  |  |  |
|                                                                               | Investments in subsidiaries, joint ventures associates                                                                                          | and 315,833.000    | 910,567.000                |                      |  |  |  |
|                                                                               | Trade and other non-current receivables                                                                                                    | 42,512.000         | 29,166.000                 |                      |  |  |  |
|                                                                               | Deferred tax assets                                                                                                    | 26,697.000         | 21,212.000                 |                      |  |  |  |
|                                                                               | Total non-current assets                                                                                                    | NaN.000            | NaN.000                    |                      |  |  |  |
|                                                                               | Current inventories                                                                                                    | NaN.000            | NaN.000                    |                      |  |  |  |
|                                                                               | Trade and other current receivables                                                                                                    | NaN.000            | NaN.000                    |                      |  |  |  |
|                                                                               | Current tax assets, current                                                                                                    | 12,135.000         | 4,087.000                  |                      |  |  |  |
|                                                                               | Cash and cash equivalents                                                                                                    | NaN.000            | 589,027.000                | 788,411.000          |  |  |  |
|                                                                               | Total current assets                                                                                                    | NaN.000            | NaN.000                    |                      |  |  |  |

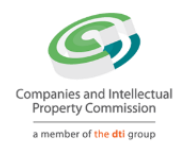

#### Downloading the taxonomy template

In order to download the relevant taxonomy templates, the CSU can click on 'Download – Download Taxonomy' menu option.

| Companies and Intellectual<br>Property Commission<br>a member of the dti group | Ξ               |                                   | Abc<br>KFS01010001 |                 | <u>.</u>      |
|--------------------------------------------------------------------------------|-----------------|-----------------------------------|--------------------|-----------------|---------------|
|                                                                                | A Home / Downle | oad Taxonomy                      |                    |                 |               |
| Management <                                                                   | Download Ta     | axonomy                           |                    |                 |               |
| load Taxonomy                                                                  | Sr. No.         | Taxonomy File                     | Taxonomy Version   | Valid From Date | Uploaded Date |
|                                                                                |                 | Search                            | Search             | Search          | Search        |
|                                                                                |                 | cipc_2018-02-02_FAS.zip           | 1.2                | 02-02-2018      | 06-02-2018    |
|                                                                                | 1               |                                   |                    |                 |               |
|                                                                                | 1<br>2          | cipc_2018-02-<br>02_FULL_IFRS.zip | 1.2                | 02-02-2018      | 06-02-2018    |

Here, the CSU can download the taxonomy file by clicking on link given in 'Taxonomy file' column.